# KN@WLEDGE**LINK**

A curriculum is a set of one or more courses that users must successfully complete.

### **Add New Curriculum**

- 1. In the Learning Administration page:
  - A. Click Learning Activities.
  - B. Click Curricula.
  - C. Click Add New.

Learning Administration

| Learning Administration                 |       |                                   |                                                                                                    |
|-----------------------------------------|-------|-----------------------------------|----------------------------------------------------------------------------------------------------|
|                                         | ↑− ↓≣ | Curricula                         | Search   Add New C                                                                                    |
| Home                                    | ^     | Search                            | Saved Searches                                                                                        |
| Manage User Learning                    |       | Enter a value for each field that | you want to use to filter your search. Some fields allow you to select from a list of values. You can |
| <ul> <li>Learning Activities</li> </ul> |       | also add or remove search crite   | ria to further refine your search.                                                                    |
| Items                                   |       | Case sensitive search:            | ○ Yes ● No                                                                                            |
| Classes                                 |       | Search All Locales:               | ○ Yes ● No                                                                                            |
| Classes                                 |       | Curriculum ID:                    | Starts With                                                                                           |
| Programs                                |       | Curriculum Title:                 | Starts With                                                                                           |
| Curricula B                             |       | Add/Remove Criteria ᅌ             |                                                                                                    |

- D. Type the **Curriculum ID.** (\*See below for ID tips.)
- E. Type the Title.
- F. Type the **Description**. In include the total hours for this curriculum)
- G. Type Domain **UPHS**.
- H. Click Add
- \* The Curriculum ID characters identify the domain, provider code, type of component, and course code. The ID should be in all capital letters.

Example: HS.20001.CURR.NEWHCC

| Domain        | HS     |
|---------------|--------|
| Provider Code | 20001  |
| Туре          | CURR   |
| Course Code   | NEWHCC |

For Provider Code and other ID naming convention help, refer to Naming Conventions Guidelines.

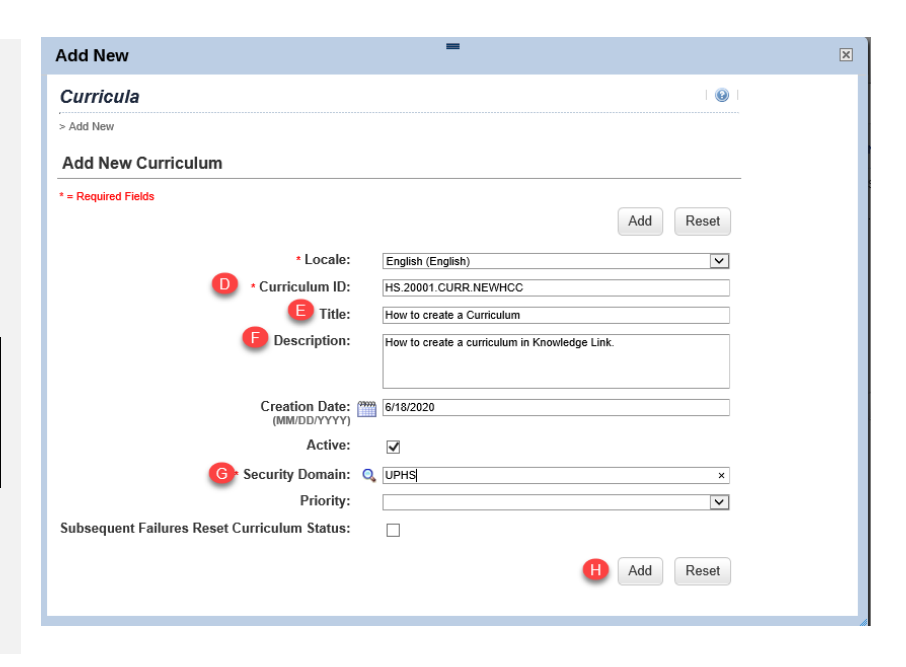

Help

#### Adding Content to Curricula

- 1. In the Learning Administration page:
  - A. Open the curriculum
  - B. Click on Contents
  - C. Click on Manage Content

| Curricula Search                                 |                                  |                     |                      |               |              |            | Actic            | ns ~ |
|--------------------------------------------------|----------------------------------|---------------------|----------------------|---------------|--------------|------------|------------------|------|
| How to create                                    | a Curriculum                     |                     |                      |               |              |            |                  |      |
|                                                  | B                                |                     |                      | <u></u>       |              |            |                  |      |
| Curriculum Details                               | Contents Categories              | Assignment Profiles | Libraries Docum      | ient Links    | Job Codes    |            |                  |      |
| Contents (4)                                     |                                  |                     |                      |               |              |            | C Manage Content | ↑↓   |
| ID                                               | Туре                             |                     | Title                |               |              | Retraining |                  |      |
| COURSE<br>UP.92029.ITEM.LL<br>(Rev 1 - 11/7/2016 | Item<br>LBUILDACC<br>5 11:15 AM) |                     | Learning With Lynda: | : Building Ac | countability | No         |                  | >    |
| L                                                |                                  |                     |                      |               |              |            |                  |      |

Edit

Curriculum: How to Create a Curriculum

Contents

- D. Click on green plus symbol
- E. Click on Items.
- F. Enter search criteria.
- G. Click on Search.
- H. Click on the box next to the Item/Title in the Add Column.
- I. Click on Add.
- J. Click on X to close this screen.

For additional curriculum settings such as due dates and retraining, please see the core Knowledge Link administrator for your entity.

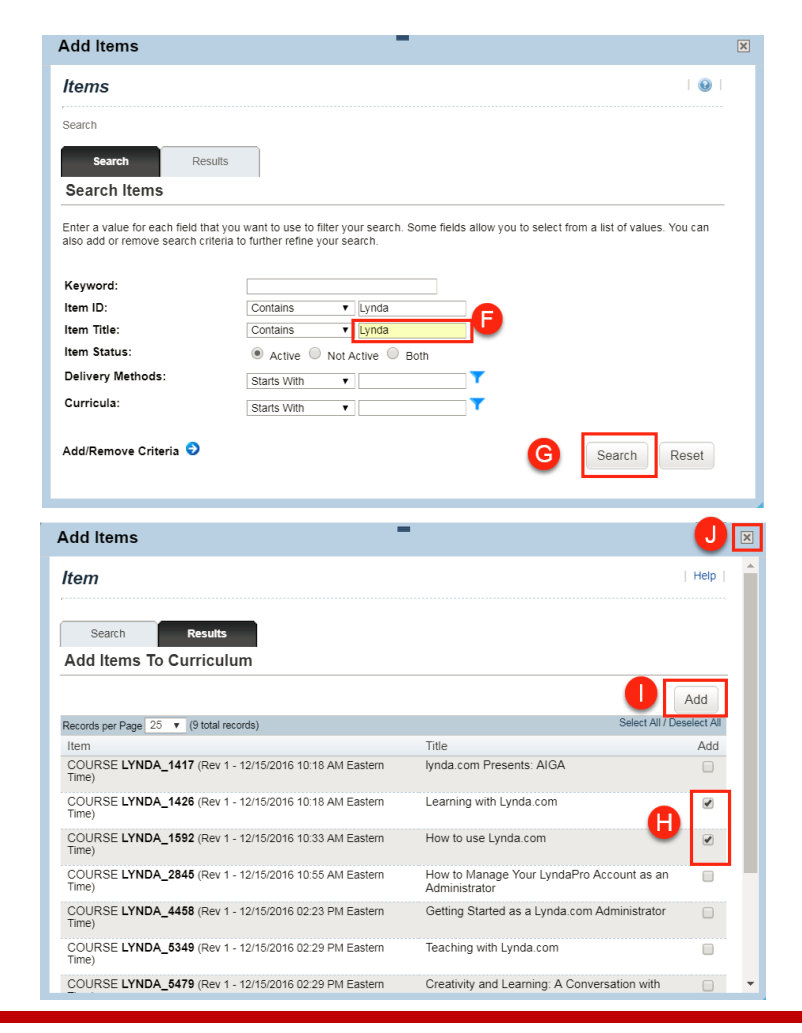

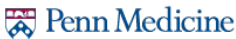

## How to Create a Curriculum

## **Adding Curriculum to Libraries**

- 1. Open the curriculum, then:
  - A. Click on Libraries.
  - B. Click on the **blue plus symbol**.

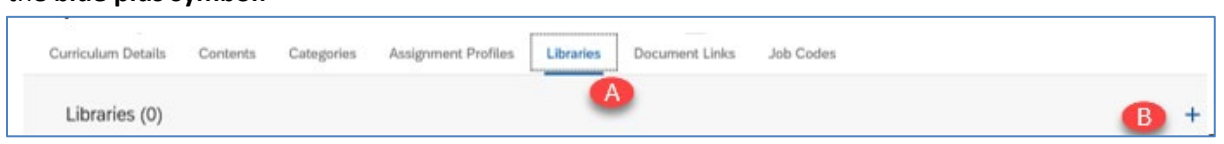

- C. Click on Search to list all libraries.
- D. Click the checkbox(es) for the desired libraries.(\*See below for recommend catalogs.)
- E. Click on Add.

| Libraries           | -                                     |                |                    | X |
|---------------------|---------------------------------------|----------------|--------------------|---|
| Keyword:            |                                       |                |                    | ^ |
| Add/Remove Crite    | ia 🖻 🕜 🚺 🚺                            | Search         | Reset              |   |
| Add Item To L       | ibraries                              |                |                    |   |
|                     |                                       |                | Add                | 3 |
| Records per Page 25 | V (7 total records)                   | Select /       | All / Deselect All | - |
| Library ID          | Description                           | Add<br>Classes | Add                |   |
| CAT_LYNDA           | LYNDA.Com University Library          |                |                    | _ |
| CAT_PSOM            | Perelman School of Medicine Library   |                |                    | D |
| CAT_SOVM            | School of Veterinary Medicine         |                |                    | - |
| CAT_TEST            | Library of items for testing purposes |                |                    |   |
| CAT_UNIV            | University Library                    |                |                    |   |
| CAT_UPHS            | UPHS Library                          |                |                    |   |
| CAT_WHARTON         | Library for the Wharton School        |                |                    |   |
| Records per Page 25 | V (7 total records)                   | Select /       | All / Deselect All |   |
|                     |                                       |                | Add                | ~ |

\*Libraries Recommended for all Health System employees:

| CAT_UPHS     | All Health System entities   |
|--------------|------------------------------|
|              | except for LGH and Princeton |
| CAT_UPHS_LGH | Lancaster General            |